# GET CONNECTED

# Set Up MGIC in **BytePro<sup>®</sup>**– for Administrators

Last Revised Date: 12/28/2022

1. Access Mortgage Insurance

From within a loan, go to **Interfaces >** Mortgage Insurance.

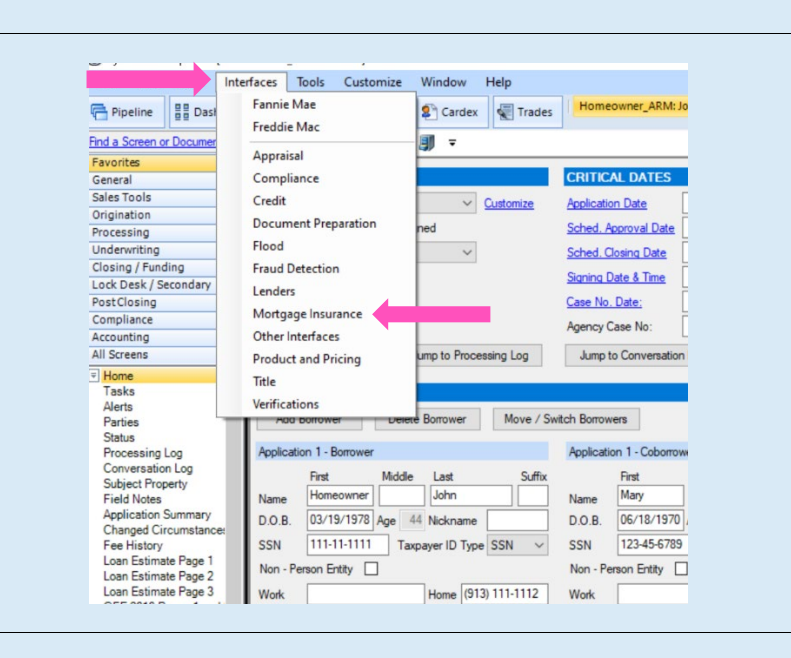

MGIC

#### 2. Select MGIC

**Contacts:** MGIC Integration Services Integration services@mgic.com 1-888-644-2334 Your MGIC Representative mgic.com/contact

#22-18046 12/28/2022

#### Click MGIC.

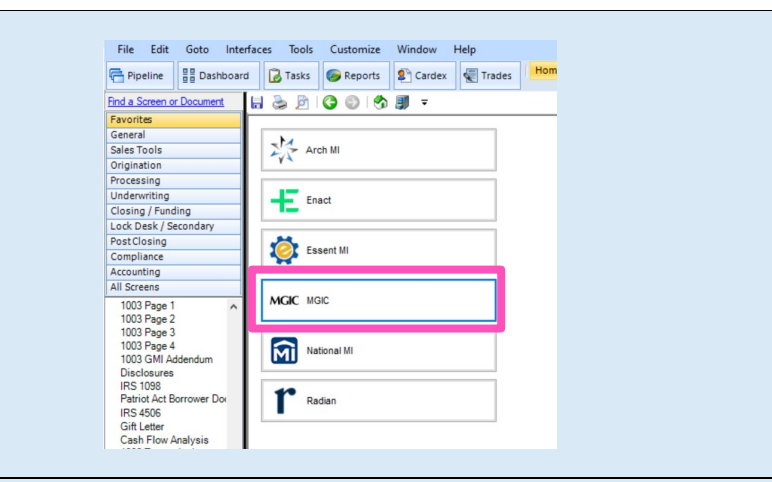

## 3. Enter Login Credentials

| Click Defaults.                                                                                                    | MCIC   Get Quote Order MI Cetificate   Provider Purchase Price   MCIC Veb Ste Purchase Price   Usload Loan Documents PMI Type   PMI Type None   Pate Quote ID Loan with MIP/FF   Cetricate No. MIP/FF Pad in Cash   Coverage % %   MI Underwiting Method Monthly MI Perimal   Special Program Code Monthly MI Perimal   MI Company V   Documents (double-click on a document to view it)   Date Name                                                                                                    |  |
|----------------------------------------------------------------------------------------------------|----------------------------------------------------------------------------------------------------|--|
| Enter your MGIC <b>Master Policy Number</b> .                                                                                                    | Satus Messages (double click to view long messages)          Date       Message         Date       Message                                                                                                    |  |
| We provide the <b>User Name</b> and <b>Password</b> .<br>Choose <b>Selected By Default</b> as the <b>Rate</b><br><b>Quote Option</b> .<br>Click <b>OK</b> .<br>If you need login credentials, contact MGIC's<br>Integration Services: | Defaults         Master Policy Number       4846043351         Account ID       Image: Comparison of the second second |  |
| integration_services@mgic.com<br>1-888-644-2334                                                                                                    | ОК                                                                                                    |  |

Contacts: MGIC Integration Services Integration services@mgic.com 1-888-644-2334 Your MGIC Representative mgic.com/contact

## 4. Set Role Permissions

Go to Tools > Admin Tools > Security Manager > Object Permissions > Actions.

On the Actions.Accept MI Quote and Actions.Order MI Certificate rows, select Allowed for the roles that you want to be able to accept quotes and order MI Certificates.

| Security Manager   |                                 |                |      |                    |      |                  |    |            |                 |          |    |            |  |
|--------------------|---------------------------------|----------------|------|--------------------|------|------------------|----|------------|-----------------|----------|----|------------|--|
| Organizations      | Object Permissions              |                |      |                    |      |                  |    |            |                 |          |    |            |  |
| Security Profiles  | Defined Permissions Important F |                |      | issions File D     | Data | ata File Screens |    |            | Default Screens |          |    | Services M |  |
| Users              | Printable Documents             | Stored Doc     | ume  | ents Actions       |      |                  |    |            |                 |          |    |            |  |
| Compensation Plans |                                 |                | anne | , netrons          |      |                  |    |            |                 |          |    |            |  |
| Object Permissions | Colleges Columns                | Concerto Dece  | -    |                    |      |                  |    |            |                 |          |    |            |  |
| Processing Log     | Collapse Columns                | denerate nepo  | n    |                    |      |                  |    |            |                 |          |    |            |  |
| Validation Rules   | Object                          |                | [AI  | Security Profiles] | Ac   | lmin             | Lo | an Officer | Lo              | an Proce | Do | CS         |  |
| Statuses           | Actions.Submit to PPE as        | Loan Officer   | 8    | Allowed            | 8    | Allowed          | 8  | Allowed    | 8               | Allowed  | 8  | Allowed    |  |
| Roles              | Actions.Submit to PPE W         | hat If as Loan | ŏ    | Allowed            | ŏ    | Allowed          | ŏ  | Allowed    | ŏ               | Allowed  | ŏ  | Allowed    |  |
| Parties            | Actions.Loan Program Se         | lect           | Ō    | Allowed            | Ō    | Allowed          | Ō  | Allowed    | Ó               | Allowed  | Ō  | Allowed    |  |
| Follow Up Flags    | Actions.Show Investor           | CON On Sar     | 2    | Allowed            | 8    | Allowed          | 8  | Allowed    | 8               | Allowed  | 8  | Allowed    |  |
| Auto File Naming   | Actions Look Uliston Co         | Sold Off Sch   | ×    | Allowed            | ×    | Allowed          | ×  | Allowed    | ×               | Allowed  | ×  | Allowed    |  |
| ULT                | Actions.Accept MI Quote         |                | 0    | Allowed            | 0    | Allowed          | 0  | Allowed    | 0               | Allowed  | 0  | Allowed    |  |
| MERS               | Actions.Order MI Certifica      | ate            | 0    | Allowed            | 0    | Allowed          | 0  | Allowed    | 0               | Allowed  | 0  | Allowed    |  |
| P                  | Autom Las Distantes             | Cuburit TRID   | Ä    |                    | Ä    |                  | Ä  | AU 1       | Ä               |          | Ä  |            |  |